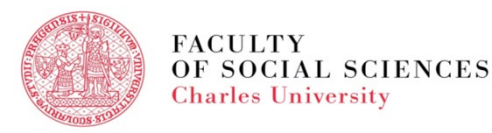

# VIDEO TUTORIAL FOR Exchange students

## ONLINE ENROLMENT BECOME EXCHANGE STUDENT OF FSV UK

#### ONLINE ENROLMENT

Instruction Email Log In Data Initial Password Successful Online Enrolment FAQs Overview

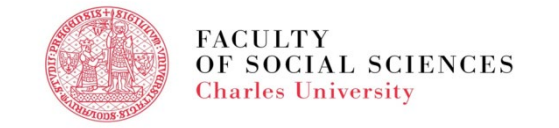

#### ONLINE ENROLMENT - INSTRUCTIONS

Every student will receive an automatically generated email with Logging data into the Charles University Authentication Service (CAS)

- The email will include:
  - a unique Personal Identification Number/ login name (eight digit number)
  - an initial password

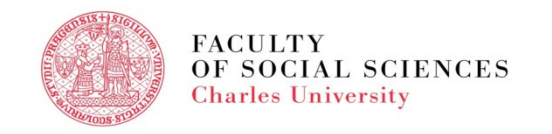

### ONLINE ENROLMENT - LOG IN DATA

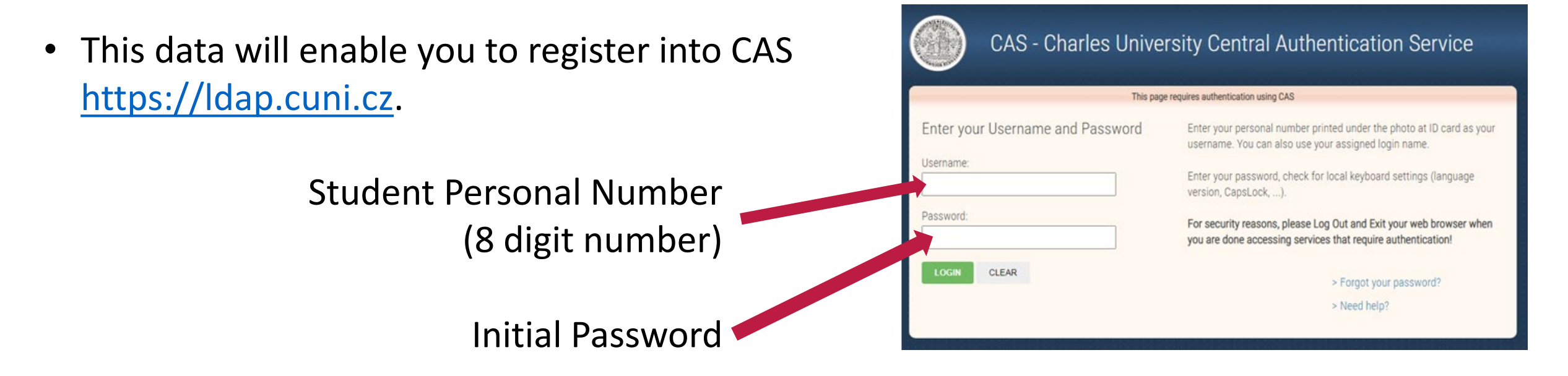

• We strongly recommend registering as soon as possible as the initial password is valid ONLY 5 days from the day you receive the email.

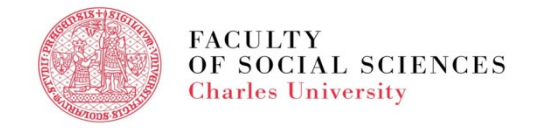

#### ONLINE ENROLMENT - PASSWORD

• Your new password should contain at least 8 characters chosen from at least 3 of the following categories:

small letters [a-z] capital letters [A-Z] digits [0-9] other characters Password must contain at least 1 alphabetical character. You may not use parts of your name, login or email address. Do not use <u>non-ASCII characters</u> in the password.

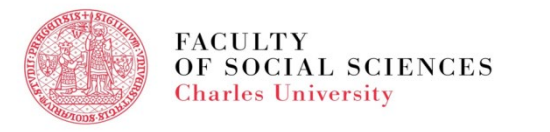

### SUCCESSFUL ONLINE ENROLMENT

• How do you recognize that your online enrolment is successful?

If you can log in <u>SIS (Student Information System)</u> with your new password, then your online enrollment was successful.

If you do not register into CAS, you will not be able to log into SIS (Student Information System) and thus will not be able to register for courses...

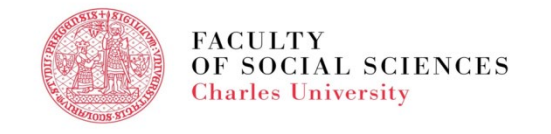

#### ONLINE ENROLMENT FAQ

I have not received any email, what shall I do?

The email could end up in your spam box or other files, please check all your inboxes (spam, google credentials,...) regularly.

In the search box of your email try to look for "Přístupové údaje pro přihlášení do Informačního systému Univerzity Karlovy / Logging data into the Information System of Charles University".

Some students have more email boxes, please make sure you check the one you stated in your Mobility application.

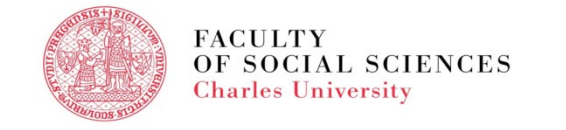

#### ONLINE ENROLMENT FAQ

I have received the email but I seem not to be able to log into CAS.

Use different browser e.g. Chrome, Explorer. Do not use Safari. If you are logging in from your phone and have iPhone, remember that it also has a Safari browser.

I made a mistake when stating my email address in the mobility form what shall I do?

> I have forgotten about it and so my temporary password has already expired.

Please, email your IO FSV UK coordinator.

TOP STATE

FACULTY

Charles University

OF SOCIAL SCIENCES

### ONLINE ENROLMENT - OVERVIEW

- Once informed, check your email box regularly for the **Online Enrolment Log In Data**.
- Do not forget to check your spam file.
- Log In name (8 digit student personal number).
- Initial password to be changed within 5 days from receiving the OE email.
- The Online Enrolment takes place in <u>CAS</u> where you change your Initial password.
- To check that your online enrolment was successful, log in SIS.
- If you still have some problems, contact your IO FSV UK coordinator.
- Detailed information is also available here.

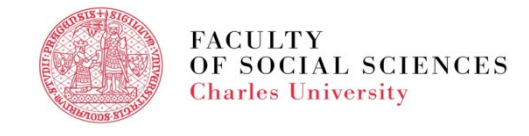

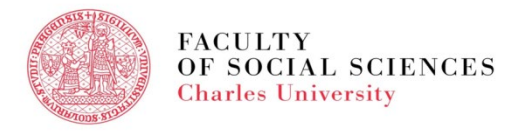

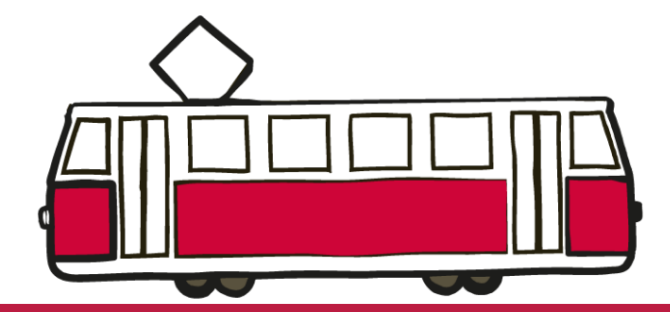

# THANK YOU FOR YOUR TIME